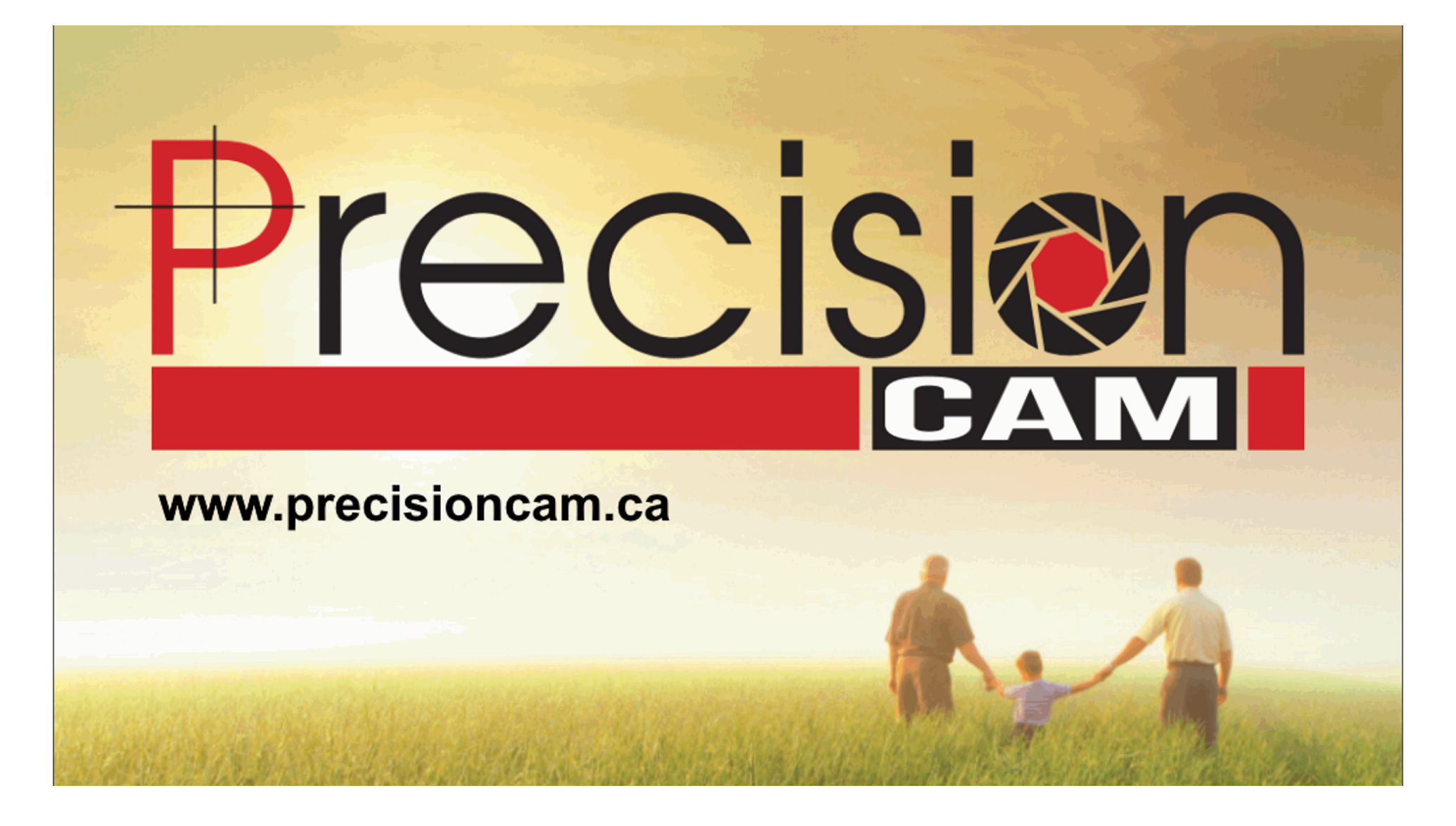

# Dakota Alert and NVR Configuration/Wiring Guide

**Precision Cam** 

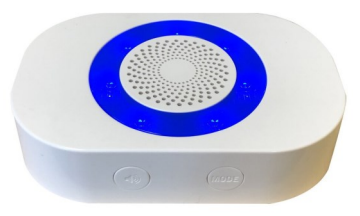

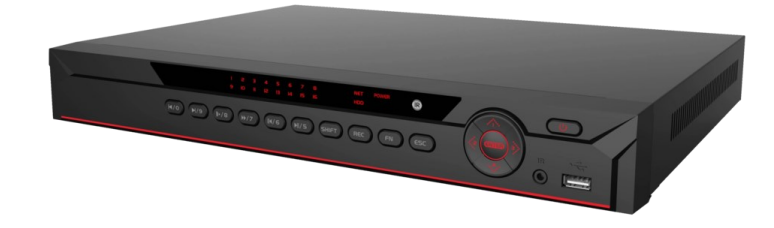

## WIRING THE RECEIVER/NVR

The NVR and Dakota Alert receiver will connect with two wires (red and black in this example). You can run another pair of wires if you set up another zone and transmitter with your receiver.

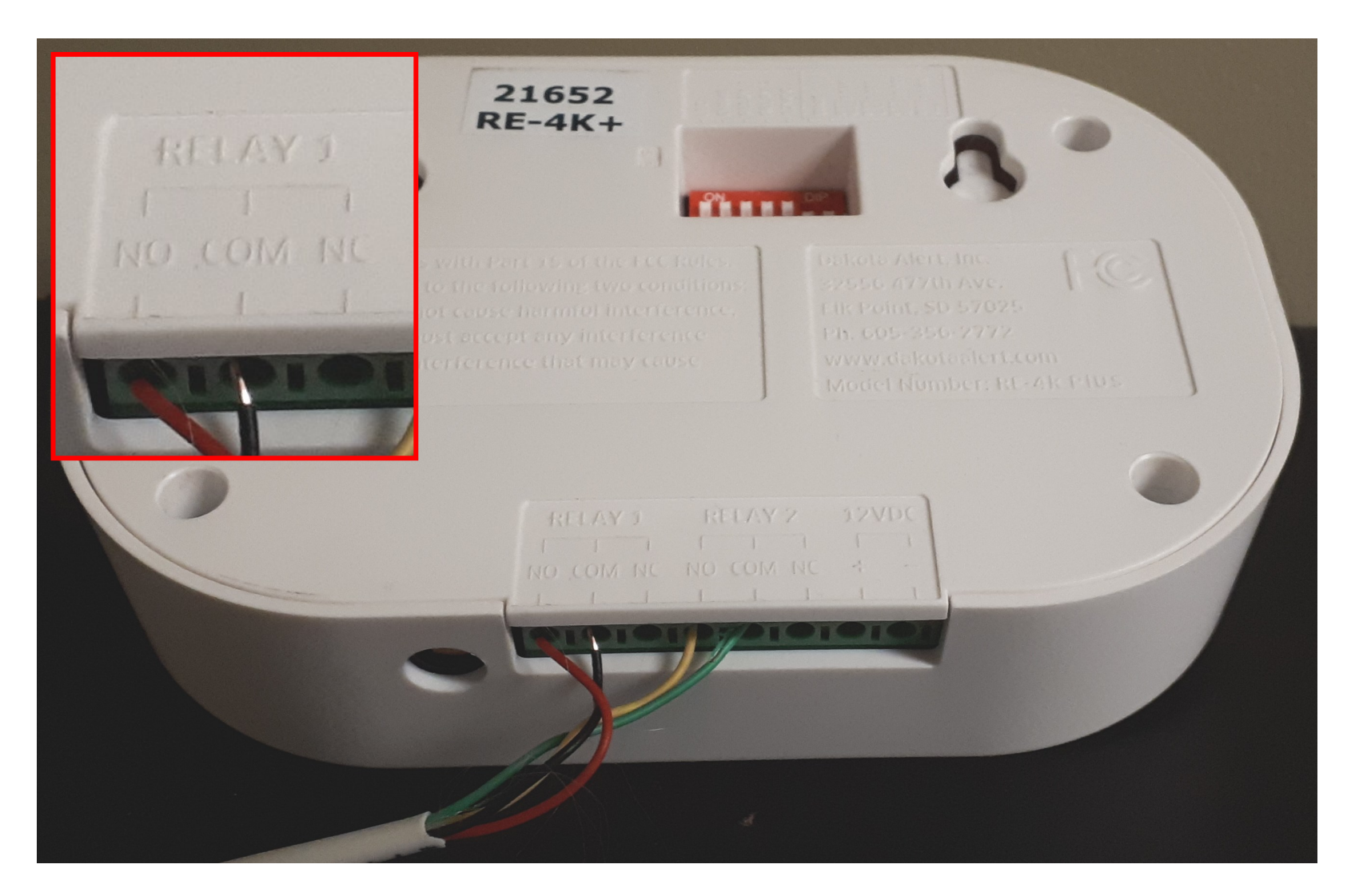

On Relay 1, the red wire goes to NO, and the black wire goes to COM. Follow the instructions that came with the receiver to properly connect the wires.

# WIRING THE RECEIVER/NVR

On the back of the NVR, the red wire goes to Channel 1. The black wire goes to ground. The amount of alarm input channels you have will depend on the model of your NVR.

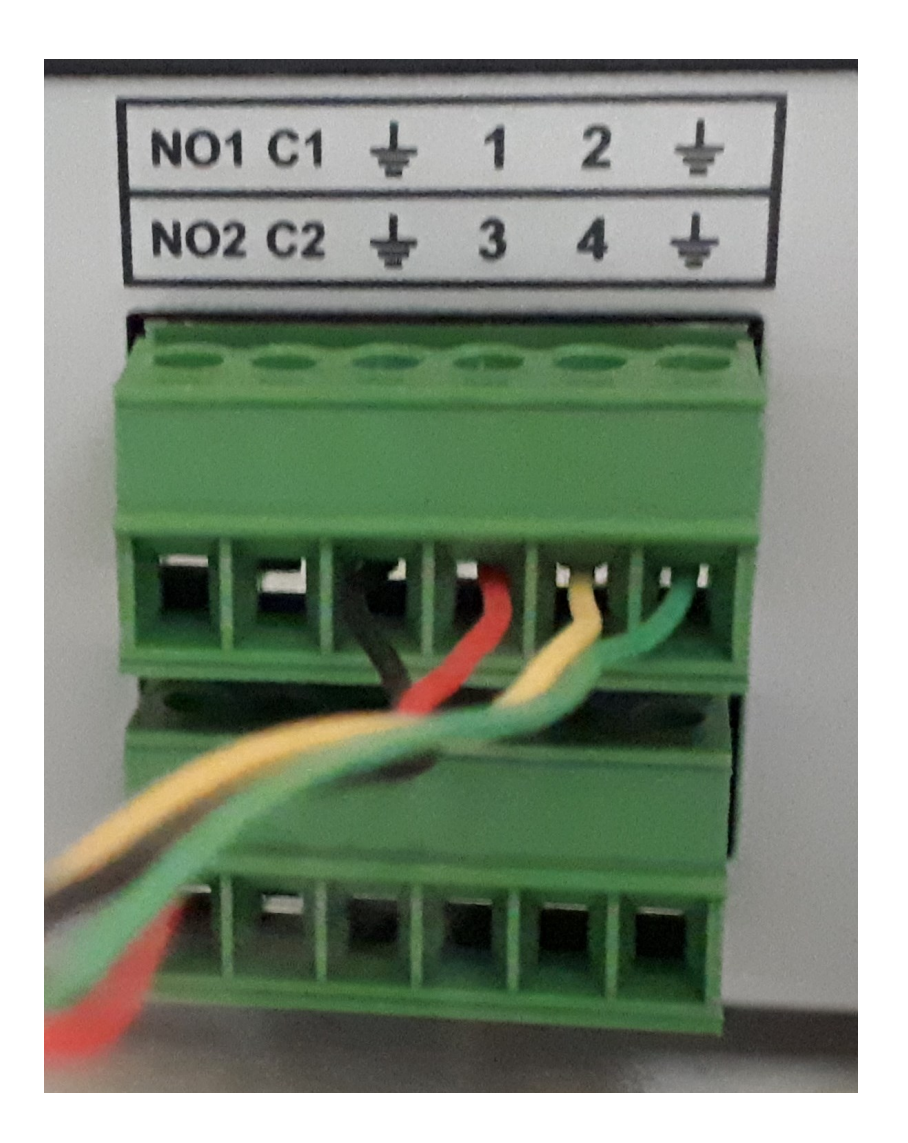

## **CONFIGURING THE ALARM**

From the main menu on the NVR, go to the alarm settings.

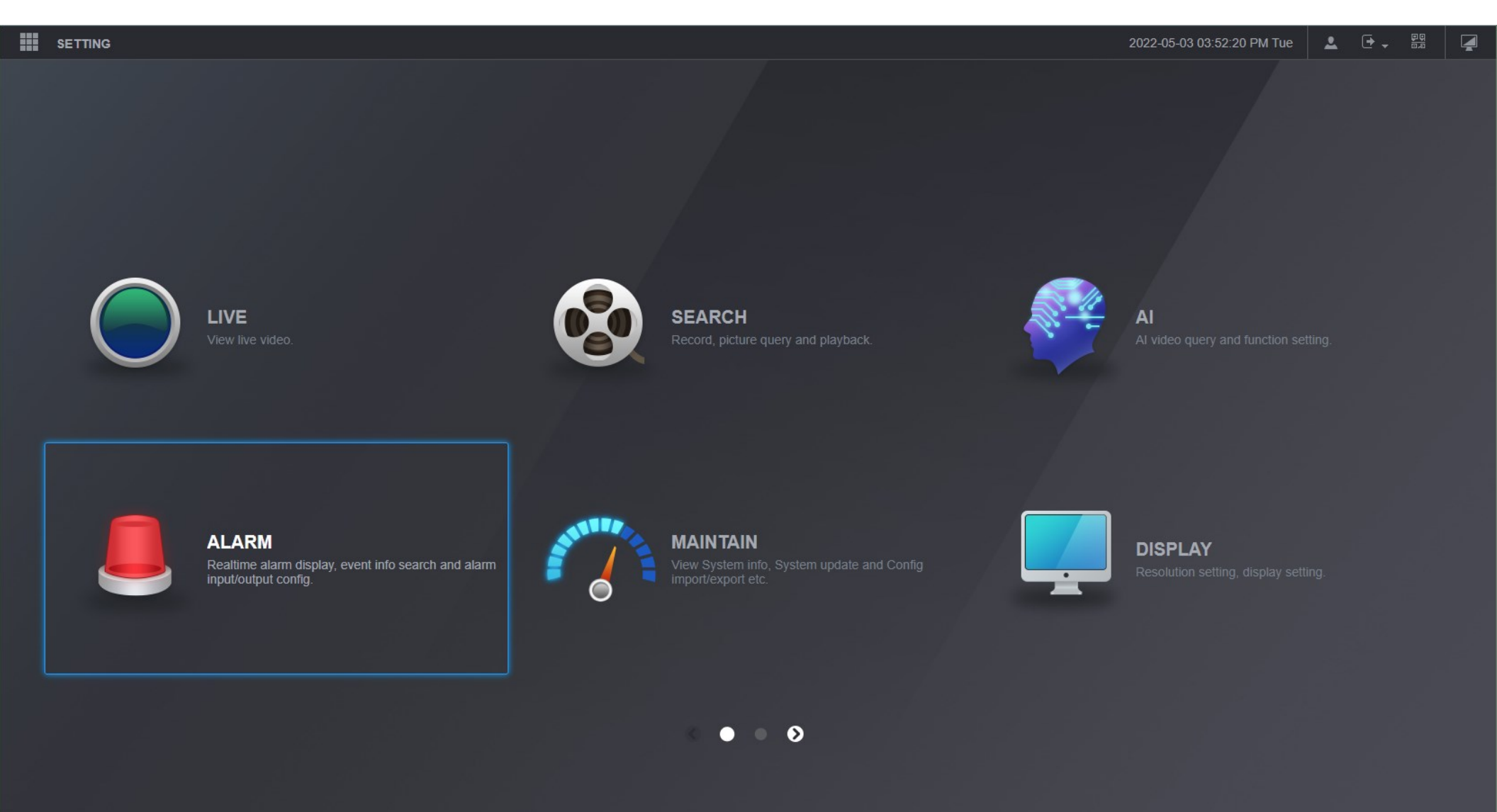

## **CONFIGURING THE ALARM**

Along the left side of the menu, go to alarm-in port. This will take you to the local alarm settings.

|   | SETTING            | 💄 ALARM 🛛 🛛     |                 |                   |             | 2022-05-03 03:55:38 PM Tue | <b>L</b> 🗗 | <b>₽</b> ₽ |     |
|---|--------------------|-----------------|-----------------|-------------------|-------------|----------------------------|------------|------------|-----|
|   | ALARM              |                 |                 |                   |             |                            |            |            | _ × |
|   | Alarm Info         | Local           | Network         | CAM Ext           | CAM Offline |                            |            |            |     |
|   | Alarm Subscription | 1               |                 |                   |             |                            |            |            |     |
| > | Alarm-in Port      | Alarm-in Port   |                 | Alarm Name        | Test Alarm  |                            |            |            |     |
|   | Alarm-out Port     | Enable          | ✓ 2. Enable the | alarm Device Type | NO          |                            |            |            |     |
|   | Video Detection    | Schedule        | Setting 4. ACC  |                   |             |                            |            |            |     |
|   | Audio Detection    | Post-Record     | 10              | sec.              |             |                            |            |            |     |
|   | Exception          | Alarm-out Port  | Setting         |                   |             |                            |            |            |     |
|   | Disarming          | Record Channel  | 123456          | 785. Select w     |             |                            |            |            |     |
|   |                    | Picture Storage | 123456          | 7 8 6. Picture S  |             |                            |            |            |     |
|   |                    | Tour            | 1 2 3 4 5 6     | 7 8               |             |                            |            |            |     |
|   |                    | PTZ Linkage     | Setting         |                   |             |                            |            |            |     |
|   |                    | Alarm Tone      | None            |                   |             |                            |            |            |     |
|   |                    |                 | More 7. BUZZ    |                   |             |                            |            |            |     |
|   |                    |                 |                 |                   |             |                            |            |            |     |
|   |                    |                 |                 |                   |             |                            |            |            |     |
|   |                    |                 |                 |                   |             |                            |            |            | gs  |
|   |                    | Default         |                 |                   |             | Copy to Re                 | efresh     | C          | ж   |

#### **TURNING ON THE ALARM**

You will have to turn on the alarm option for the NVR schedule. On the NVR, go to the main menu and access the storage settings. Along the left side of the menu, go to the schedule settings.

| SE     | TTING   | 🚔 STORAGE 🛛 🛛 |   |      |           |       |       |        |       |         |           | 2022-05-03 04:41:54 PM Tue | <b>.</b> ( | €. | <u>P</u> Q | 4   |
|--------|---------|---------------|---|------|-----------|-------|-------|--------|-------|---------|-----------|----------------------------|------------|----|------------|-----|
| CA     | AMERA   |               |   |      |           |       |       |        |       |         |           |                            |            |    |            | _ × |
| 🚱 NE   | TWORK   | Recor         | ď |      | Snapshot  |       |       |        |       |         |           |                            |            |    |            |     |
| 🚔 st   | ORAGE   |               |   |      |           |       |       |        |       |         |           |                            |            |    |            |     |
| 🛱 sy   | /STEM   | Channel       |   | All  |           |       |       |        |       |         |           |                            |            |    |            |     |
| 🛡 se   | ECURITY |               |   | 1800 |           | sec.  | Pre-R | Record | 4     | sec.(0- | -30)      | Redundancy                 |            |    |            |     |
| 上 ac   | CCOUNT  |               |   |      | 🧹 General | M     | otion | Alarm  | M&    | A       | Intellige | nt                         |            |    |            |     |
| DISK   | оюцр    |               |   |      | 6 8       | 10 12 | 14    |        | 20 22 | 24      |           |                            |            |    |            |     |
| > Sche | edule   | Sun           |   |      |           |       |       |        |       |         | Setting   |                            |            |    |            |     |
| FTP    |         | Mon           |   |      |           |       |       |        |       |         | Setting   |                            |            |    |            |     |
|        |         | Tue           |   |      |           |       |       |        |       |         | Setting   |                            |            |    |            |     |
|        |         | Wed           |   |      |           |       |       |        |       |         | Setting   |                            |            |    |            |     |
|        |         | Thu           |   |      |           |       |       |        |       |         | Settina   |                            |            |    |            |     |
|        |         | Fri           |   |      |           |       |       |        |       |         |           |                            |            |    |            |     |
|        |         |               |   |      |           |       |       |        |       |         | Setting   |                            |            |    |            |     |
|        |         | Sat           |   |      |           |       |       |        |       |         | Setting   |                            |            |    |            |     |
|        |         |               |   |      |           |       |       |        |       |         |           |                            |            |    |            |     |
|        |         |               |   |      |           |       |       |        |       |         |           |                            |            |    |            |     |
|        |         |               |   |      |           |       |       |        |       |         |           |                            |            |    |            |     |
|        |         | Default       |   |      |           |       |       |        |       |         |           |                            | Refresh    |    | ОК         |     |

## **TURNING ON THE ALARM**

#### Turn on the alarm setting in the weekly schedule with the steps below.

|      | SETTING    | 🚔 STORAGE 🗙 |          |                   |         |            |              |          |        | 2022-        | -05-03 04:49:07 PM Tue | <b>L</b> 🗗 | <b>₽</b><br>0,0<br>7 |     |
|------|------------|-------------|----------|-------------------|---------|------------|--------------|----------|--------|--------------|------------------------|------------|----------------------|-----|
| 📥 ST | ORAGE      |             |          |                   |         |            |              |          |        |              |                        |            |                      | _ × |
| Ba   | asic       | Recor       | rd       | Snapshot          |         |            |              |          |        |              |                        |            |                      |     |
| > So | chedule    | Channel     | ٦        | ۵۱                |         |            |              |          |        |              |                        |            |                      |     |
| Di   | sk Manager |             |          | 1800              |         | Pro-Record | л            | COC (0.2 | 201    | Bodundanov   |                        |            |                      |     |
| Re   | ecord Mode |             | Setting  | ect All to change | all day |            |              |          |        | ×            |                        |            |                      |     |
| Di   | sk Group   |             | c 🗹 All  | Sun Mon           | Tue     | Ved Wed    | 🔽 Thu        | 🗹 Fri    | Sat    |              |                        |            |                      |     |
| Di   | sk Quota   | Sun         | Period 1 | 00 : 00 - 24 :    | 00      | General 🗸  | Motion 🖌 Ala | Irm M&A  |        | ent 2. Check |                        |            |                      |     |
| F1   | ΓP         | Mon         | Period 2 | 00 : 00 - 24 :    | 00      | General    | Motion Ala   | Irm M&A  |        | ent          |                        |            |                      |     |
|      |            | Tue         | Period 3 | 00 : 00 - 24 :    | 00      | General    | Motion Ala   | Irm M&A  |        | ent          |                        |            |                      |     |
|      |            | Wed         | Period 4 | 00 : 00 - 24 :    | 00      | General    | Motion Ala   | Irm M&A  |        | ent          |                        |            |                      |     |
|      |            | Thu         | Period 5 | 00 : 00 - 24 :    | 00      | General    | Motion Ala   | Irm M&A  |        | ent          |                        |            |                      |     |
|      |            | Thu         | Period 6 | 00 : 00 - 24 :    | 00      | General    | Motion Ala   | ırm M&A  |        | ent          |                        |            |                      |     |
|      |            | Fri         |          |                   |         |            |              |          |        | Cancel       |                        |            |                      |     |
|      |            | Sat         |          |                   |         |            |              |          | octang |              |                        |            |                      |     |
|      |            |             |          |                   |         |            |              |          |        |              |                        |            |                      |     |
|      |            |             |          |                   |         |            |              |          |        |              |                        |            |                      |     |
|      |            |             |          |                   |         |            |              |          |        |              |                        |            |                      | igs |
|      |            | Default     |          |                   |         |            |              |          |        |              | Copy to                | efresh     | O                    | к   |
|      |            |             |          |                   |         |            |              |          |        |              |                        |            |                      |     |

## **OPTIONAL: SETTING UP EMAIL NOTIFICATIONS**

You have the option to set up email notifications for the alarm. This will require a Gmail account. If you do not want to use your personal Gmail, you can create another to use for this. On the NVR, go to the main menu and access the network settings. Along the left side of the menu, go to the email settings.

|            | SETTING      | 🕏 NETWORK 🛛 🛛    |                          | 2022-05-03 03:36:27 PM Tue 👤 🕞 🚽 🕎                |
|------------|--------------|------------------|--------------------------|---------------------------------------------------|
|            | CAMERA       |                  |                          |                                                   |
| <b>G</b>   | NETWORK      | Fnable           | ✓ 1 Enable the om        |                                                   |
|            | STORAGE      | CMTD Conver      |                          |                                                   |
| <b>a</b>   | SYSTEM       | Sivite Server    | smp.gmail.com            |                                                   |
|            | SECURITY     | Port             | 465                      | (1-65535) 3. Set the Port to 465                  |
|            |              | Anonymous        |                          |                                                   |
| <b>*</b> * | ACCOUNT      | Username         | dvrtestnetwork@gmail.com |                                                   |
|            |              | Password         | •••••                    |                                                   |
|            |              | Sender           | dvrtestnetwork@gmail.com |                                                   |
| > □        |              | Encryption Type  | SSI                      |                                                   |
| 5          | SNMP         | Encrypaon type   |                          |                                                   |
| ٨          | Aulticast    | Subject          | NVR ALERT                | Attachment 8. Enter a subject line for the emails |
|            |              | Receiver         |                          |                                                   |
| F          | Alarm Center |                  | dvrtestnetwork@gmail.com |                                                   |
| F          | Register     |                  |                          |                                                   |
| S          | Switch       |                  |                          |                                                   |
| F          | 2P           | Health Mail      |                          |                                                   |
|            |              | Sending Interval | 60                       | min.(30-1440)                                     |
|            |              |                  |                          |                                                   |
|            |              |                  |                          | ke sure the settings work Refresh OK              |

#### **OPTIONAL: SCHEDULING THE ALARM**

You can adjust the schedule of the alarm. For example, you can turn it off completely for some days of the week, or only have it on in the afternoon. By default, it is on for every hour of every day.

|   |                    | ALARM ×        |                                              | 2022-05-03 04:35:52 PM Tue 💄 🕂 📲 🛃 |
|---|--------------------|----------------|----------------------------------------------|------------------------------------|
| ٩ | ALARM              |                |                                              | _ ×                                |
|   | Alarm Info         | Local          | Network CAM Ext CAM Offline                  |                                    |
|   | Alarm Subscription |                | Setting<br>0 2 4 6 8 10 12 14 16 18 20 22 24 | ×                                  |
| > | Alarm-in Port      | Alarm-in Port  | Sun                                          |                                    |
|   | Alarm-out Port     | Enable         | Mon                                          |                                    |
|   | Video Detection    | Schedule       | Tue Setting                                  |                                    |
|   | Audio Detection    | Post-Record    | Wed                                          |                                    |
|   | Excontion          | Alarm-out Port | Thu Setting                                  |                                    |
|   |                    | Record Cha     | Sat                                          |                                    |
|   | Disarming          | Picture Stor   |                                              |                                    |
|   |                    | Tour           | All Sun Mon Tue Wed Thu Fri Sat              |                                    |
|   |                    | PTZ Linkage    | $Period 2 00 \div 00 - 24 \div 00$           |                                    |
|   |                    | Alarm Tone     | Period 3 00 · 00 - 24 · 00                   |                                    |
|   |                    |                | Period 4 00 : 00 - 24 : 00                   |                                    |
|   |                    |                |                                              |                                    |
|   |                    |                | Default OK Canc                              |                                    |
|   |                    |                |                                              |                                    |
|   |                    | Default        |                                              | Copy to Refresh OK                 |

## **OPTIONAL: CHOOSING NOTIFICATION METHODS**

You can adjust what sort of notifications the alarm will send. Different options will be available depending on your NVR. If you want the email notifications, be sure to check off the email option.

| SETTING            | ALARM ×         |         |             |                          |   |        |        | 2022-05-03 04:38:07 PM | Tue  | 2. 🗗 - |    | 4   |
|--------------------|-----------------|---------|-------------|--------------------------|---|--------|--------|------------------------|------|--------|----|-----|
| 💄 ALARM            |                 |         |             |                          |   |        |        |                        |      |        |    | _ × |
| Alarm Info         | Local           | Ne      | twork       | vork CAM Ext CAM Offline |   |        |        |                        |      |        |    |     |
| Alarm Subscription | Alarm-in Port   | 1       | More        |                          |   |        | ×      |                        |      |        |    |     |
| > Alarm-in Port    |                 |         | Anti-Dither |                          | 5 |        | sec.   |                        |      |        |    |     |
| Alarm-out Port     | Enable          |         | Show Mess   | sage                     |   | Buzzer |        |                        |      |        |    |     |
| Video Detection    | Schedule        | Setting | Report Ala  |                          | 5 | ∠ Log  |        |                        |      |        |    |     |
| Audio Detection    | Post-Record     | 10      | Send Emai   |                          |   | SMS    |        |                        |      |        |    |     |
| Exception          | Alarm-out Port  | Setting |             |                          |   |        |        |                        |      |        |    |     |
| Disarming          | Record Channel  | 1 2 3   |             |                          |   |        |        |                        |      |        |    |     |
|                    | Picture Storage | 123     |             |                          |   |        |        |                        |      |        |    |     |
|                    | Tour            | 1 2 3   |             |                          |   |        |        |                        |      |        |    |     |
|                    | PTZ Linkage     | Setting |             |                          |   |        |        |                        |      |        |    |     |
|                    | Alarm Tone      | None    |             |                          |   |        |        |                        |      |        |    |     |
|                    |                 | More    |             |                          |   |        |        |                        |      |        |    |     |
|                    |                 |         |             |                          |   | ОК     | Cancel |                        |      |        |    |     |
|                    |                 |         |             |                          |   |        |        |                        |      |        |    |     |
|                    | Default         |         |             |                          |   |        |        | Copy to                | Refr | esh    | OK | <   |

## **CONFIGURING NOTIFICATIONS ON YOUR PHONE**

You can configure your DMSS app to notify you when the alarm is activated. Open the app and go to device details of your NVR. Turn on the multi-channel alarm subscription.

|                |                  |         |                   | ll 17% 🗖 17:02 |
|----------------|------------------|---------|-------------------|----------------|
| 00             |                  | Home    |                   | (+)            |
| Q              |                  |         |                   |                |
| Live           | <b>R</b> layback | Door    | <b>O</b><br>Alarm | Access         |
| ALSC - SHO     | N                |         | (                 | • • • •        |
| Device         | e Details        |         |                   |                |
| Show Room 31   | X PTZ            | Show F  | Room 12X PTZ      |                |
| O Local Device |                  |         |                   |                |
| ALSC - CAM     | S                |         |                   | •              |
| Shop           |                  |         | ock Room          |                |
| Local Device   |                  |         |                   |                |
|                |                  |         |                   |                |
|                |                  |         |                   |                |
|                |                  |         |                   |                |
| Home           |                  | Message |                   | Me             |

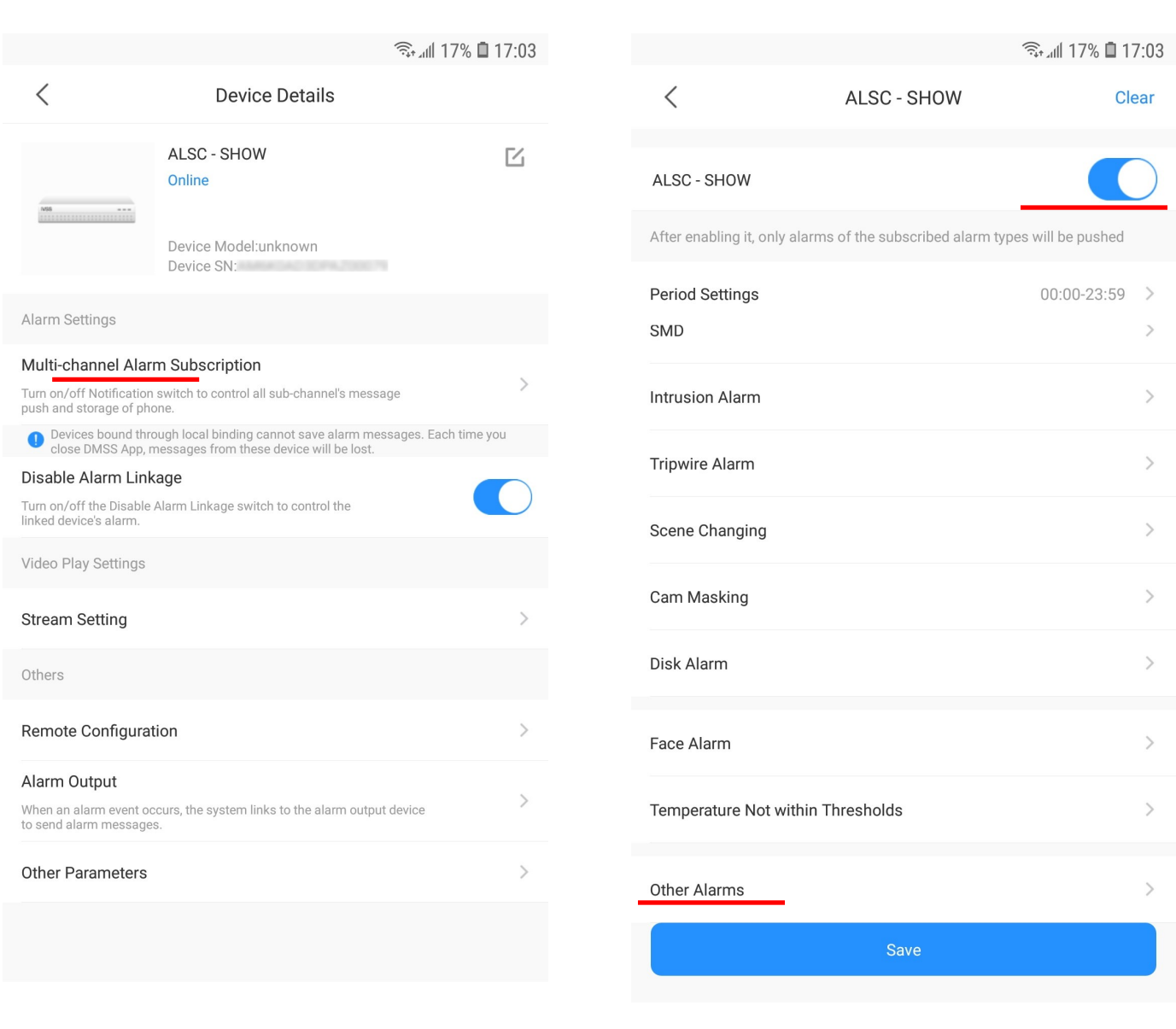

## **CONFIGURING NOTIFICATIONS ON YOUR PHONE**

Scroll to other alarms, then down to local alarm. Select what channel you want to receive notifications for, you can just select all. Go back and save the settings.

|                                        | হিনা∥ 17% ∎ 17:03 |                |             | 🖘 📶 16% 🖨 17:03 |                       |                                        | 🗟 🗐 16% 🖬 17:03                       |
|----------------------------------------|-------------------|----------------|-------------|-----------------|-----------------------|----------------------------------------|---------------------------------------|
| < Other Alarms                         |                   | <              | Local Alarm | Cancel All      | <                     | ALSC - SHOW                            | Clear                                 |
| Audio Detection                        | >                 | Local Alarm 01 |             | 0               | ALSC - SHOW           |                                        |                                       |
| Intensity Change                       | >                 | Local Alarm 02 |             | <b>O</b>        | After enabling in     | t, only alarms of the subscribed alarm | ypes will be pushed                   |
| Battery Alarm                          | >                 | Local Alarm 03 |             | 0               | Period Setting<br>SMD | S                                      | 00:00-23:59 >                         |
| IPC External Alarm                     | >                 | Local Alarm 04 |             | <b>S</b>        | Intrusion Alar        | n                                      | >                                     |
| Accessory Alarm                        | >                 |                |             |                 | Tripwire Alarn        | 1                                      | >                                     |
| Analog Quantity High Temperature Alarm | >                 |                |             |                 | Scene Changi          | na                                     | >                                     |
| Analog Quantity Low Temperature Alarm  | >                 |                |             |                 | Com Mosking           | ing .                                  | · · · · · · · · · · · · · · · · · · · |
| Analog Quantity High Humidity Alarm    | >                 |                |             |                 | Carri Masking         |                                        |                                       |
| Analog Quantity Low Humidity Alarm     | >                 |                |             |                 | Disk Alarm            |                                        | >                                     |
| Low Voltage Alarm                      | >                 |                |             |                 | Face Alarm            |                                        | >                                     |
| Over Voltage Alarm                     | >                 |                |             |                 | Temperature N         | Not within Thresholds                  | >                                     |
| Local Alarm                            | >                 |                |             |                 | Other Alarms          |                                        | 4 >                                   |
| Network Alarm                          | >                 |                |             |                 |                       | Save                                   |                                       |